## Phoenix Program Process Definition – HRMS

| Process        | Agency Sponsored Plan Enrollment |
|----------------|----------------------------------|
| Process Number | <b>BEN 0150</b> Revised 03/28/01 |

### **Description of Process**

This process is used to enroll employees into "Agency Sponsored" benefit and savings plans, e.g., Colonial Life, AFLAC insurance, non-Statewide 401(k) and 403b. Proper enrollment will assure correct payroll deductions and participation documentation.

#### Input to Process

Proper enrollment form, which has been completed and signed by the employee.

#### **Output of Process**

Enrollment into the plan selected by the employee and the corresponding payroll deduction.

### PeopleSoft Panel Groups being Used

| Window/Function            | Panel Group/Mode       |
|----------------------------|------------------------|
| Go                         |                        |
| Compensate Employees       |                        |
| Maintain Payroll Data U.S. |                        |
| Use                        |                        |
|                            | General Deduction Data |
|                            | Update/Display All     |
|                            |                        |
|                            |                        |
|                            |                        |

# Phoenix Program Process Definition – HRMS

# Ben 0150 – Agency Sponsored Plan Enrollment

| Process Description                                                                                                    | Responsibility<br>(Company/Centralized) |  |
|----------------------------------------------------------------------------------------------------|-----------------------------------------|--|
| Step 1 - Receipt of specific vendor enrollment form which has been completed by the employee.                                                                                                    | Company                                 |  |
| Step 2 - Go to Go, Compensate Employees, Maintain Payroll Data U.S., Use, General Deduction Data, Update/Display All.                                                                                                    | Company                                 |  |
| Step 3 - Enter Empl ID and select OK.                                                                                                    | Company                                 |  |
| Step 4 – If the employee has any existing general deductions, insert a row by clicking the outer scroll bar and then clicking the Insert Row toolbar button. If the employee does not have any existing deductions, you may begin on the row that is displayed.                                                                                                    | Company                                 |  |
| Step 5 - Type in the <i>Deduction Code</i> or select it from the drop-down list.                                                                                                    | Company                                 |  |
| Step 6 – In the <i>Effective Date</i> field, enter the first day of the pay period during which the employee's deduction goes into effect (any date used that falls within the pay period will be used by Payroll to begin deductions for that entire pay period).                                                                                                    | Company                                 |  |
| Step 7 – In the Deduction Calculation Routine, select Flat Amount.                                                                                                    | Company                                 |  |
| Step 8 – Enter the payroll deduction amount in the <i>Flat/Addl Amount</i> field that will be deducted in each pay period that deductions are scheduled to be taken. This amount will vary by agency depending on the frequency of the deduction that is in place (i.e. 1 deduction per month, 1 deduction per pay period, etc.) and the amount will have to be calculated accordingly prior to entering the amount in PeopleSoft. IF YOUR AGENCY ALLOWS EMPLOYEES TO DETERMINE WHEN A DEDUCTION SHOULD OCCUR, YOU MAY HAVE TO USE THE GENERAL DEDUCTION OVERRIDE PANEL (refer to Payroll Business Process). | Company                                 |  |
| Step 9 – To add additional <i>Deduction Codes</i> , insert a row for each additional code by clicking in the outer scroll bar and clicking the Insert Row toolbar button. Repeat steps 4 -7 for each additional deduction.                                                                                                    | Company                                 |  |
| Step 10–Click the Save icon.                                                                                                    | Company                                 |  |
| In PeopleSoft, the State of Georgia sponsored plans for life insurance, non-Statewide 401(k) and 403b are setup as General Deductions. A record of the amount for payroll deduction is stored with the effective date for each participating individual. Payroll uses the Effective Date for the date to start the deductions in the amount stated on the panel for each employee for the Deduction Code specified.                                                                                                    |                                         |  |